## **Track and Trace Email**

The module will send track and trace links automatically when shipping labels are created.

To customise the this e-mail, follow these steps:

- 1. Navigate to Marketing -> Email Templates
- 2. Click on Add New Template
- 3. Select the  ${\tt PostNL}$  Tracking Information template and hit Load Template.
- Customise the template to your liking and hit Save Template.
  Head to the PostNL Configuration page.
- 6. You can now select your newly created email template under the Email Settings.